## e-SLE – Como consultar um Representante de Operador Económico?

| Pré-Requisito |                       |  |  |  |
|---------------|-----------------------|--|--|--|
| Utilizador    | Operador Económico/   |  |  |  |
|               | Utilizador Autorizado |  |  |  |
| Perfil        | Operador              |  |  |  |
|               | Económico/Utilizador  |  |  |  |
|               | Autorizado            |  |  |  |
|               |                       |  |  |  |

1. Aceder à opção de menu "Registo de Representante".

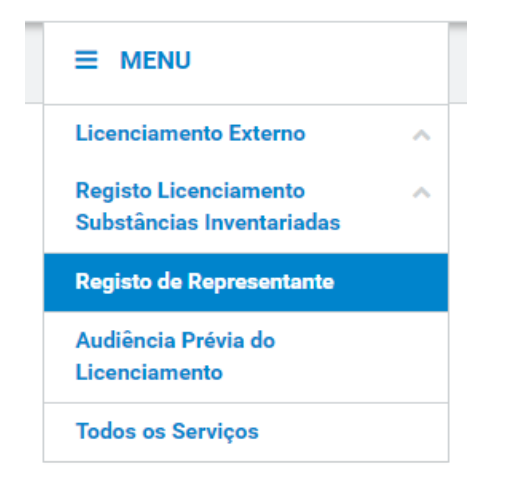

2. No ecrã "Consulta de Representantes", informar os dados de pesquisa e pressionar o botão "Pesquisar".

| Consulta de                                                                  |                 |                             |           | CRIAR REPRESENTANTE |
|------------------------------------------------------------------------------|-----------------|-----------------------------|-----------|---------------------|
| Representan                                                                  | tes             |                             |           |                     |
| Situação<br>Em Análise 🔹                                                     | Representante   | Representado<br>PT159422752 | ≡         |                     |
| 10 - Elementos por pá                                                        | ina             |                             | LIMPAF    | PESQUISAR           |
| 10 Telementos por paç                                                        | jilla           |                             | Procurar: |                     |
| Representante 🍦                                                              | Situação 🌲      | Data e hora do pedido 🤝     |           |                     |
| Pedido: 20P000005<br>Representado: PT159422752<br>Representante: PT100100112 | EM ANÁLISE      | 2020-01-14 / 17:39          |           | CONSULTAR           |
| N.º de Resultados 1                                                          | EXPORTAR TABELA |                             |           | < 1 >               |

O resultado é apresentado conforme filtros informados na pesquisa.

A partir desse ecrã é possível aceder a todas as funcionalidades disponíveis para os registos apresentados.